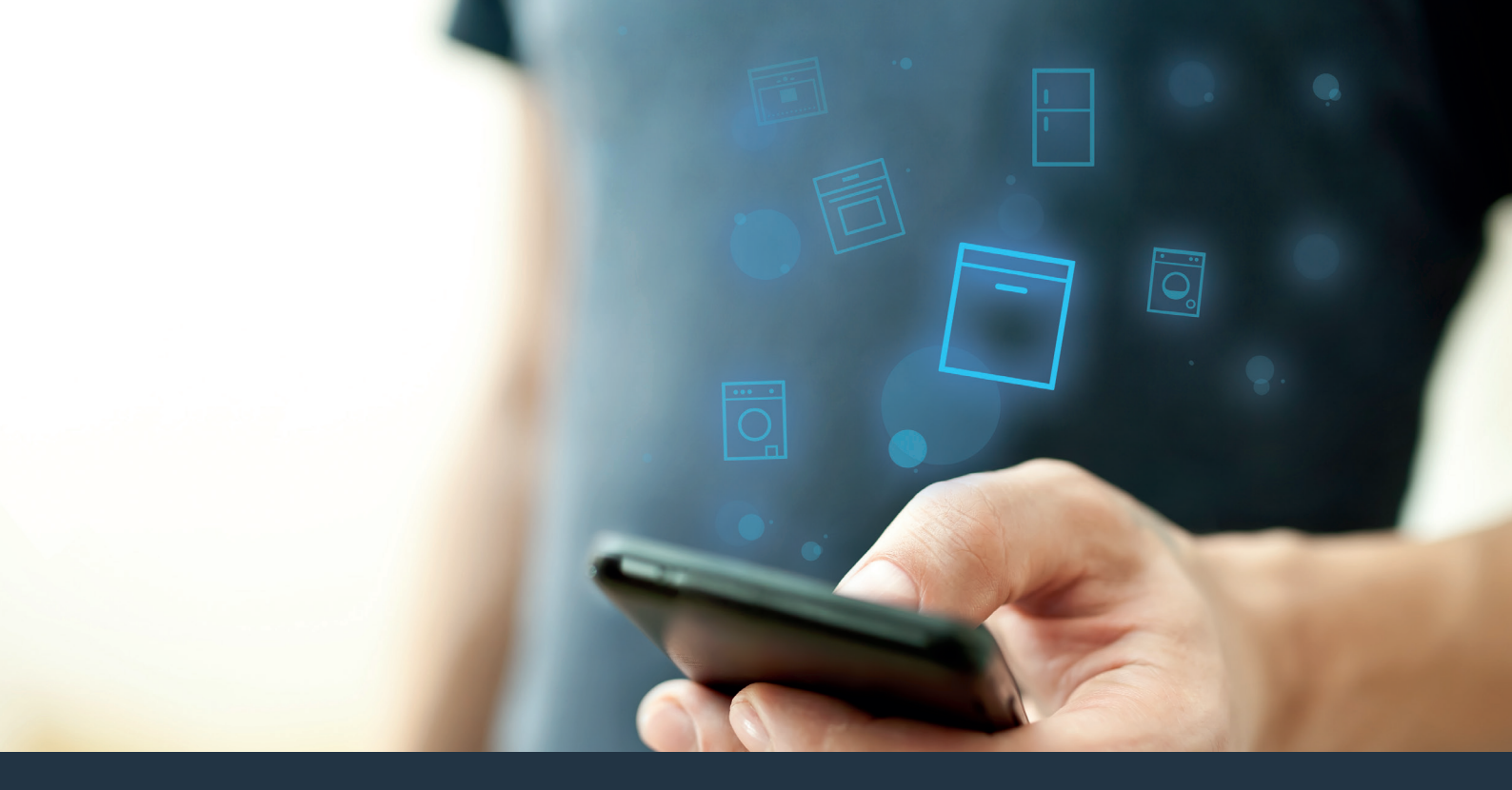

# Koppla upp din diskmaskin – mot framtiden.

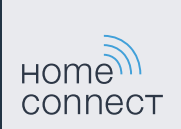

## Home Connect. En app för allt.

Home Connect är den första appen som tvättar, torkar, diskar, bakar, kokar kaffe och kollar i kylskåpet åt dig. Olika hushållsapparater, olika märken – Home Connect kopplar upp dem och gör dem mobila.

För dig innebär det många nya alternativ som gör ditt liv trevligare. Utnyttja komfortabla tjänster, hitta smarta informationserbjudanden och sköt hemsysslorna på enklast möjliga sätt via smartphone eller surfplatta. Kort sagt: Hjärtligt välkommen till en ny vardagsupplevelse.

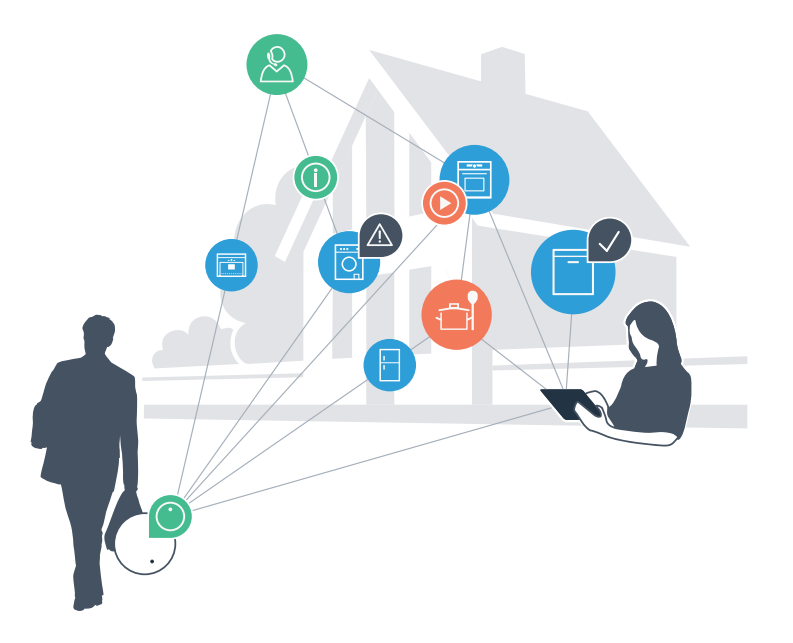

# Din nya vardagsupplevelse.

### Bekvämare

Med Home Connect styr du dina hushållsapparater när du vill och var du vill. Mycket enkelt och intuitivt via smartphone eller surfplatta. På så sätt besparar du dig omvägar och väntetider och får mer tid över till sådant som verkligen känns viktigt för dig.

## Lättare.

För enkelt in manöverinställningar som larmsignaler eller individuella program i appen på den överskådliga pekskärmen. Det blir ännu enklare och noggrannare än när du själv står vid apparaten, och du har alla data, bruksanvisningar och instruktionsvideor direkt gripbara.

## Mer uppkopplad.

Låt dig bli inspirerad och upptäck många olika extraerbjudanden som är exakt anpassade till dina apparater: receptsamlingar, användningstips och mycket annat. Du kan när som helst beställa de tillbehör som du behöver med några få klickar.

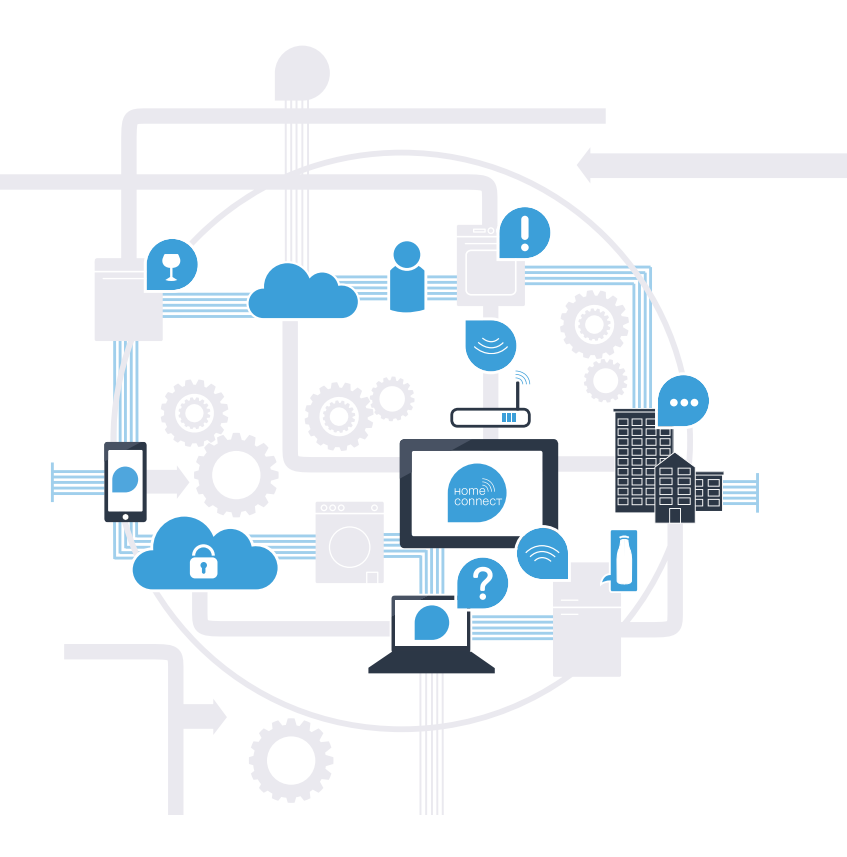

# Med Home Connect klarar din diskmaskin mycket mer.

Börja nu att köra diskmaskinen när du är ute och ägna istället mer tid åt sådant som verkligen känns viktigt för dig! På de följande sidorna får du veta hur du kan koppla upp diskmaskinen med den framtidsorienterade Home Connect-appen och utnyttja många andra fördelar. All viktig information om Home Connect finns på **www.home-connect.com** 

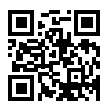

## Vad behöver du för att koppla upp din diskmaskin med Home Connect?

- Din smartphone eller suftplatta ska ha den senaste versionen av operativsystemet.
- Du ska ha ett hemmanätverk (WLAN) där diskmaskinen är uppställd.
  Namn och lösenord för ditt hemmanätverk (WLAN):

Nätverkets namn (SSID):

Lösenord (Key):

- Hemmanätverket ska vara uppkopplat mot Internet och WLAN-funktionen ska vara aktiv.
- Diskmaskinen ska vara uppackad och ansluten.

# Steg 1: Installera Home Connect-appen

A

D

Öppna App Store (Apple-apparater) eller Google Play Store (Android-apparater) på din smartphone eller surfplatta.

B Mata in sökbegreppet "Home Connect" i Store.

Markera Home Connect-appen och installera den på din smartphone eller surfplatta.

ANDROID APP ON

Starta appen och installera din Home Connect-access. Appen leder dig genom inloggningsprocessen. Notera därefter din e-postadress och ditt lösenord.

Home Connect accessdata:

Hämta i

E-post:

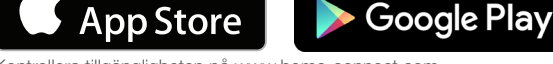

Kontrollera tillgängligheten på www.home-connect.com

Lösenord:

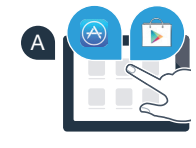

Home

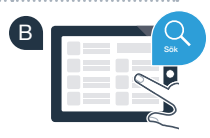

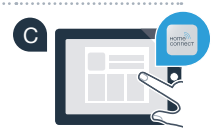

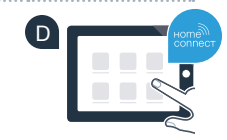

# Steg 2 (första idrifttagning): Koppla upp diskmaskinen mot ditt hemmanätverk (WLAN)

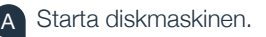

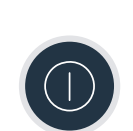

B Kontrollera att din hemmanätverksrouter har WPS-funktion (information om detta finns i routerhandboken).

Har routern WPS-funktion (automatisk uppkoppling)?

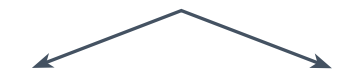

eller

Har din router WPS-funktion? Fortsätt då med steg 2.1 – Automatisk uppkoppling (WPS).

Har din router ingen WPS-funktion, eller vet du inte? Fortsätt då med steg 2.2 – Manuell uppkoppling (proffsläge).

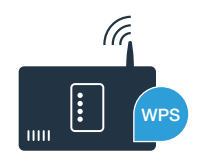

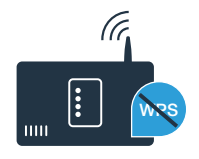

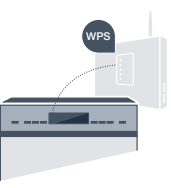

## Steg 2.1: Automatisk uppkoppling av diskmaskinen mot ditt hemmanätverk (WLAN) Starta Home Connect-assistenten genom att trycka på Display diskmaskinens fjärrstartknapp. Figurerna visar exe Föli instruktionerna på diskmaskinens displav och bekräfta med "+" Tryck på WPS-knappen tills displayen visar "Tryck på WPS-knappen på routern". på routern Aktivera WPS-funktionen i din hemmanätverksrouter inom två minuter. (Vissa routrar har t.ex. en WPS-/WLAN-knapp. Information om detta finns i routerhandboken.) När uppkopplingen är klar visas "Nätverksinloggning Fram-D gångsrik" och "Anslut till appen" på diskmaskinens display. Nätverksinloggning Framgångsrik Fortsätt med steg 3. Displayen visar meddelandet : "Nätverksinloggning Misslyckades". Det gick inte att upprätta förbindelsen inom två minuter. Kontrollera att diskmaskinen befinner sig inom räckhåll för hemmanätverket (WLAN) och upprepa förloppet om så behövs eller koppla upp manuellt enligt steg 2.2.

# **Steg 2.2:** Manuell uppkoppling avdiskmaskinen mot ditt hemmanätverk (WLAN)

Vid manuell uppkoppling bygger diskmaskinen upp ett eget WLAN-nätverk (Soft Access Point) som du kan logga in på med din smartphone eller surfplatta.

- A
- Håll diskmaskinens Info-/Setup-knapp intryckt i 3 sekunder.
- B Bläddra i displayen med "<" eller ">" tills "Wi-Fi av" visas på displaymenyn.
- Starta Wi-Fi-funktionen genom att trycka på "+". Displayen visar "Wi-Fi på". Efter att Wi-Fi-funktionen har aktiverats behöver du inte köra det här förloppet fler gånger.
- Bläddra i menyn med "<" eller ">" tills "Nätverksinloggning" visas på displayen.
- Tryck på "–" för att ansluta manuellt till nätverket.
- Displayen visar "Anslut din mobila enhet till HomeConnect nätverket". Diskmaskinen har nu upprättat ett eget WLAN-nätverk (SSID) "HomeConnect" som du kan få tillträde till med din smartphone eller surfplatta.

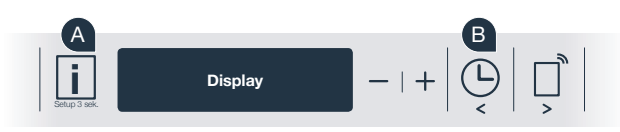

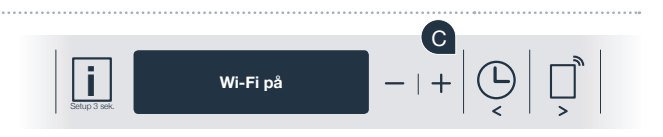

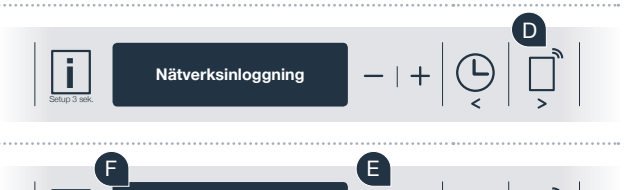

Anslut din mobila enhet till HomeConnect nätverket.

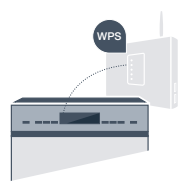

G Gå till den allmänna inställningsmenyn i din smartphone eller surfplatta (mobila terminal) och hämta WLANinställningarna.

| H | Koppla upp din smartphone eller surfplatta mot WLAN-nätverket (SSID) "HomeConnect" (WLAN-lösenordet [Key |
|---|----------------------------------------------------------------------------------------------------|
|   | är "HomeConnect"). Uppkopplingen kan ta upp till 60 sekunder.                                            |

När uppkopplingen är klar öppnar du Home Connect-appen på din smartphone eller surfplatta.

J Appen letar nu några sekunder efter diskmaskinen. När diskmaskinen (hushållsapparaten) har hittats matar du in ditt hemmanätverks namn (SSID) och lösenord (Key) i respektive fält.

Tryck sedan på "Överför till hushållsapparat".

Diskmaskinens display visar nu "Nätverksförbindelse Framgångsrik". Fortsätt med steg 3.

Om det inte går att upprätta förbindelsen håller du diskmaskinens startknapp intryckt i tre sekunder. Starta sedan om den manuellanätverksuppkopplingen av diskmaskinen med punkten

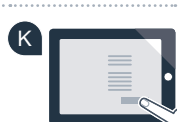

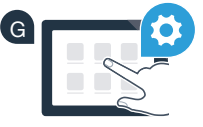

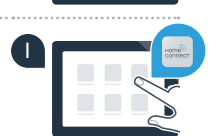

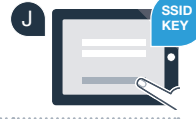

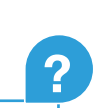

# Steg 3: Koppla upp diskmaskinen med Home Connect-appen

- A Tryck på "+" på diskmaskinen. (Steget utgår vid automatisk nätverksanslutning.)
- B Diskmaskinens display visar nu "Anslut till appen" resp. "Bekräfta anslutning i appen".
- Starta förloppet genom att trycka på "+" på diskmaskinen.
- D Du har nu två minuter på dig att lägga in diskmaskinen i Home Connect-appen på din smartphone eller surfplatta så snart den visas där.
- Om diskmaskinen inte visas automatiskt trycker du i appen på "Sök hushållsapparat" och sedan på "Koppla upp hushållsapparat".
- Följ de sista instruktionerna i appen för att bekräfta uppkopplingen och slutföra förloppet.

Tips för användaren: Om du vill starta maskinen via appen trycker du på diskmaskinens fjärrstartknapp (se diagrammet till höger). När funktionen är aktiv blinkar en lampa ovanför knappen.

Diskmaskinen är nu uppkopplad. Du kan nu utnyttja alla fördelarna med Home Connect-appen.

## Uppkopplingen misslyckades:

Förvissa dig om att din smartphone eller surfplatta finns i hemmanätverket (WLAN). Upprepa förloppen i steg 3.

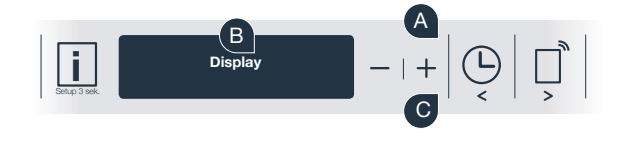

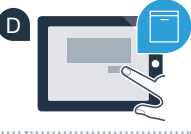

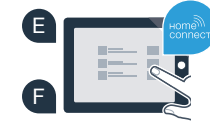

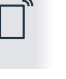

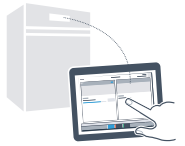

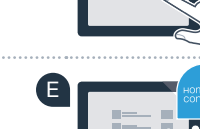

# Framtiden har precis börjat hemma hos dig.

Din nya diskmaskin med Home Connect-funktion ingår i den nya generationen av uppkopplade hushållsapparater. Visste du att det också finns andra hushållsapparater med Home Connect-funktion? Förutom diskmaskinen kan du också fjärrstyra och fjärrmanövrera ugnar, kylskåp, kaffebryggare, tvättmaskiner och torktumlare från utvalda europeiska tillverkare. Informera dig om framtiden för hushållsarbetet och om de många fördelar som ett uppkopplat hushåll kan erbjuda: www.home-connect.com

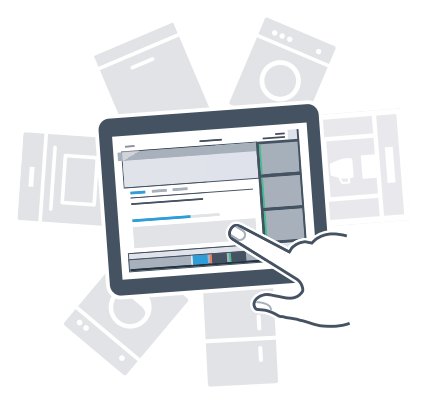

## Din säkerhet – vår högsta prioritet.

#### Datasäkerhet:

Allt datautbyte sker krypterat. Home Connect uppfyller högt ställda säkerhetskrav, och appen är certifierad av TÜV Trust IT. Mer information om dataskyddet finns på www.home-connect.com

### Maskinsäkerhet:

För att du ska kunna använda din maskin med Home Connect-funktion på ett säkert sätt måste du följa säkerhetsföreskrifterna i bruksanvisningen.

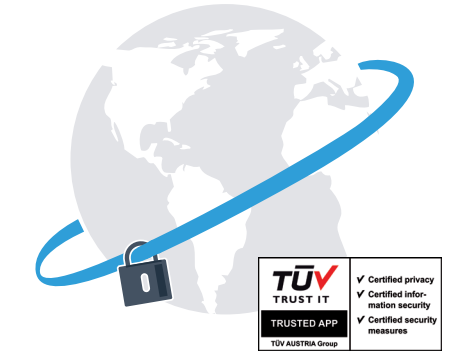

Utnyttja friheten att utforma din vardag så som du vill ha den.

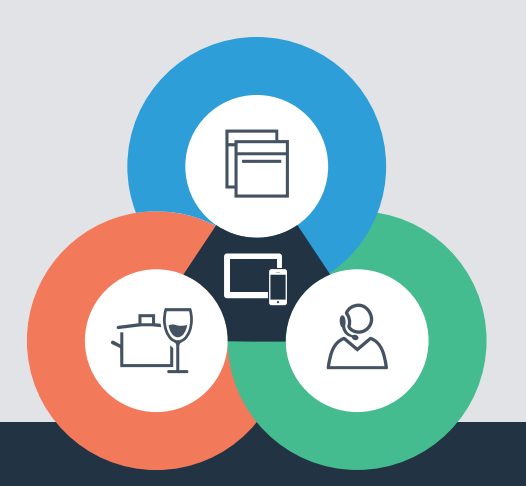

#### Home Connect är en tjänst från Home Connect GmbH

Apple App Store och iOS är varumärken som tillhör Apple Inc. Google Play Store och Android är varumärken som tillhör Google Inc. Wi-Fi är ett varumärke som tillhör Wi-Fi Alliance TÜV-provningsstämpeln är baserad på en certifiering utförd av TÜV Trust IT GmbH Företagsgruppen TÜV AUSTRIA

Har du några frågor eller vill du vända dig till Home Connect Service Hotline? Besök oss då på www.home-connect.com

9001126450